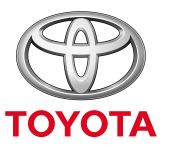

UVEK BOLJE

### Kako aktivirati mod za privatnost u aplikaciji MyT

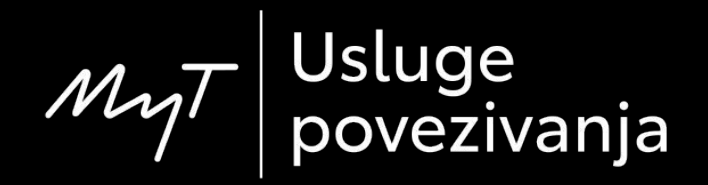

### Mod za privatnost

Mod za privatnost će deaktivirati uslugu geolokacije.

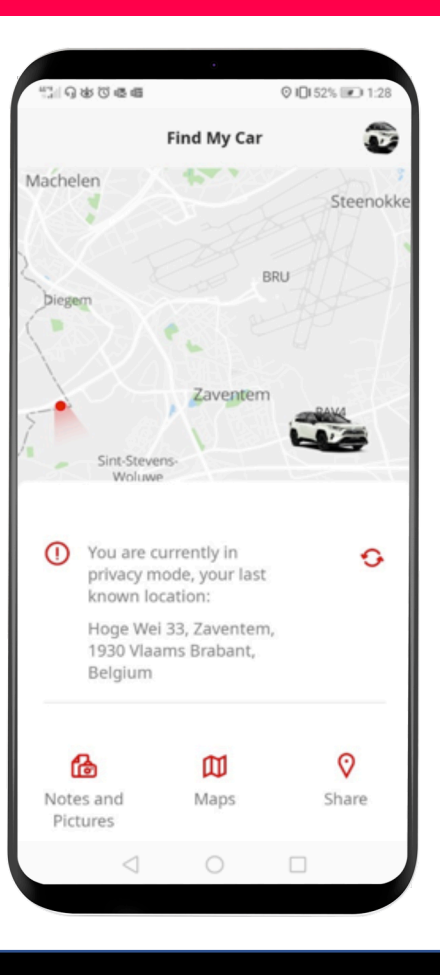

### Aktivacija moda za privatnost: pregled

Korak 1 – Na početnoj stranici klikinite na ikonicu 🥸.

Korak 2 - Kliknite na "Settings" (Podešavanja).

Korak 3 – Kliknite na "Car" (Automobil).

Korak 4 – Kliknite na virtuelni prekidač "Privacy Mode" (Mod za privatnost).

## Na početnoj stranici kliknite na ikonicu <a>[@]</a>.

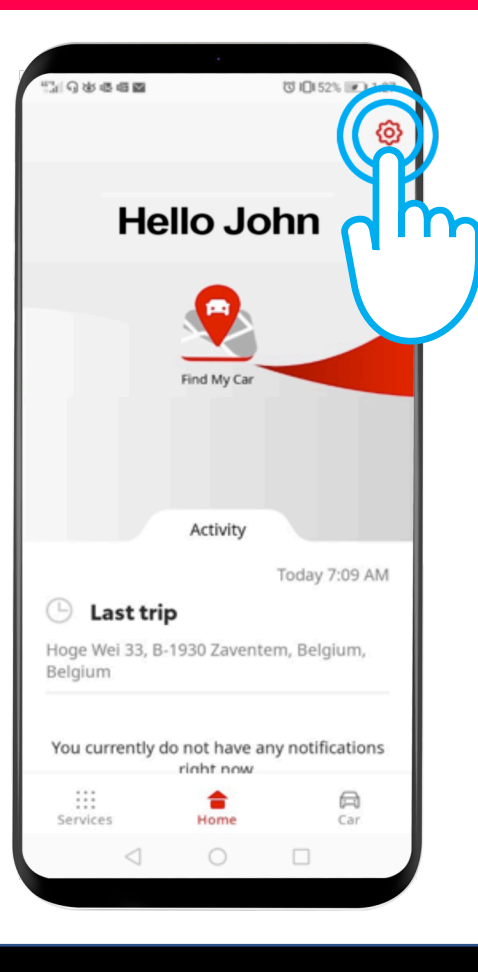

#### Kliknite na "Settings" (Podešavanja).

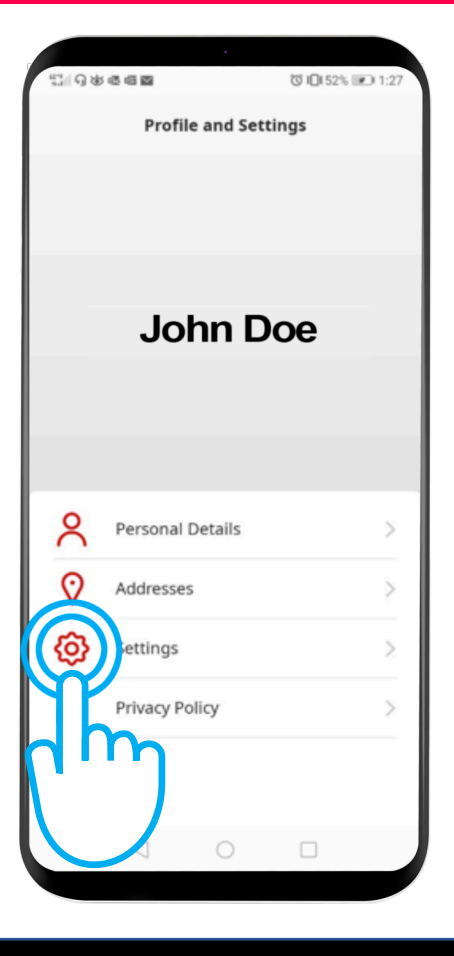

#### Klikinite na karticu "Car" (Automobil).

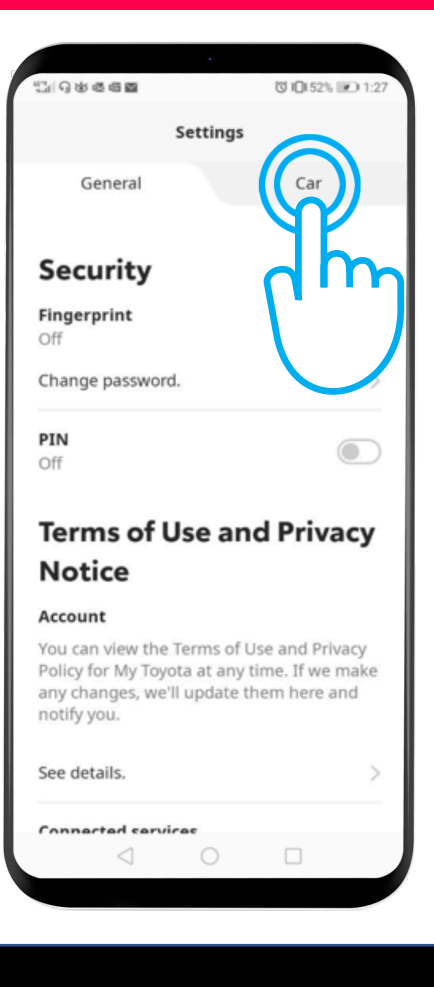

Ovo je meni za privatnost: "Off" - auto je satelitski praćen. "On" - praćenje je isključeno.

Klikinite na virtuelni prekidač da aktivirate mod za privatnost.

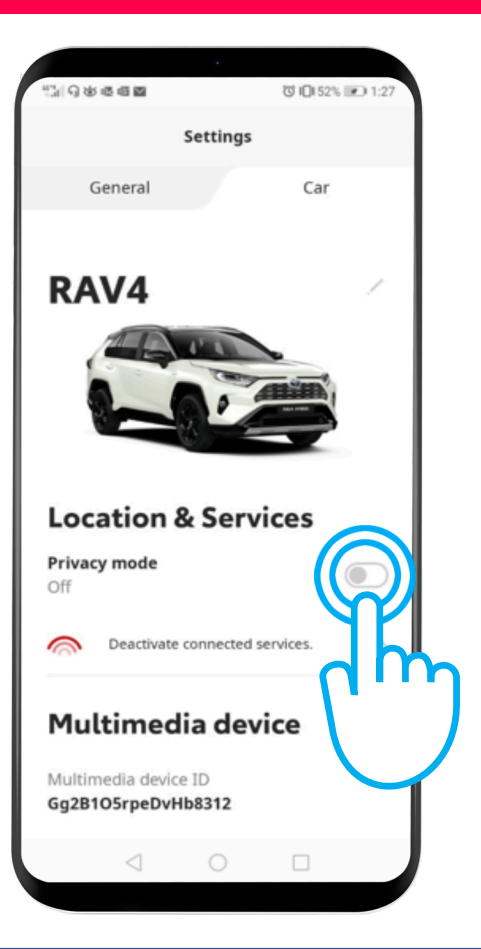

#### Aktivacija moda za privatnost: Nastavak koraka 4

## Mod za privatnost je aktiviran.

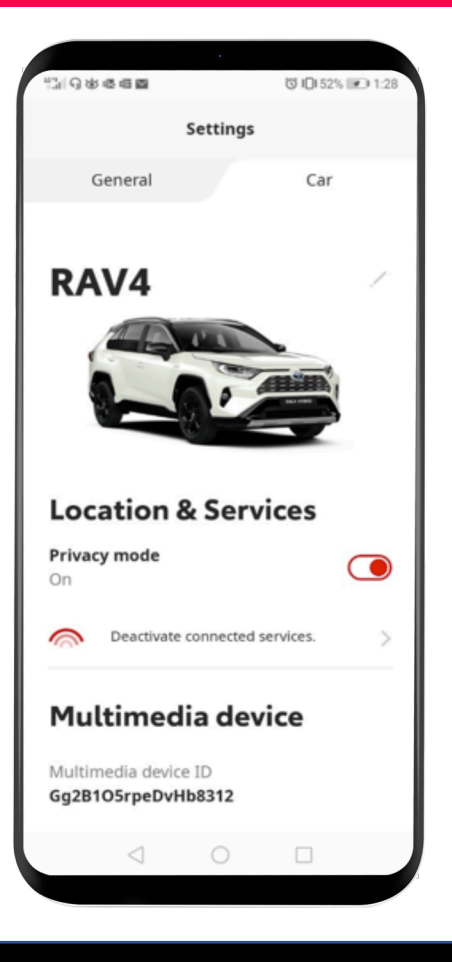

#### Aktivacija moda za privatnost: Nastavak koraka 4

Kada želite da locirate svoj automobil, videćete ovu poruku:

"Trenutno ste u modu za privatnost, vaša poslednja registrovana lokacija je..."

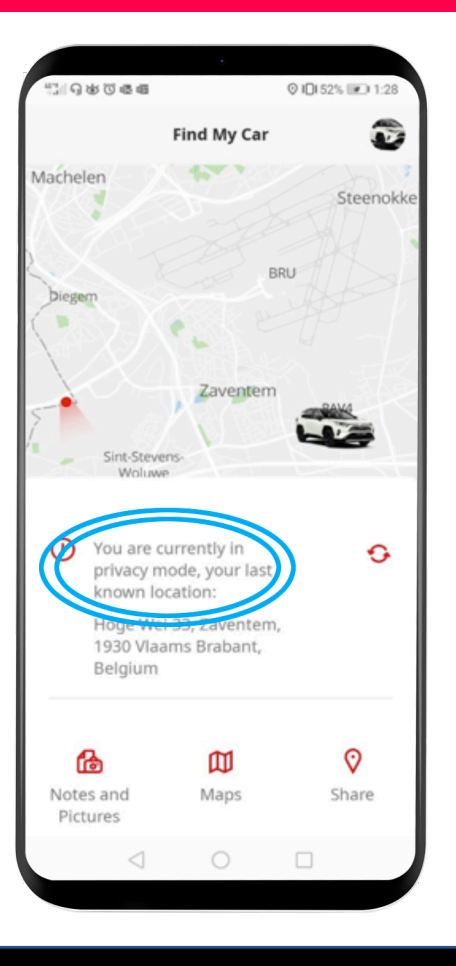

# MJ App Život je lakši kada ste povezani

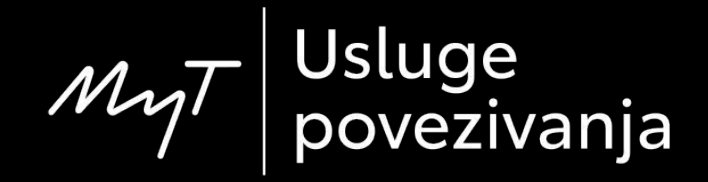